# VOLUNTEER REGISTRATION TUTORIAL – R2

**2024 VOLUNTEER** 

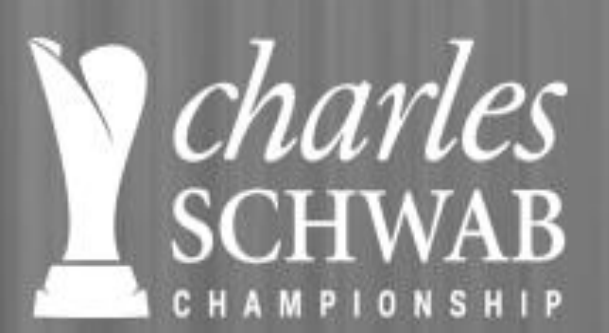

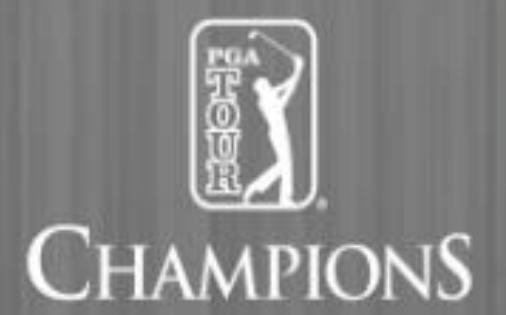

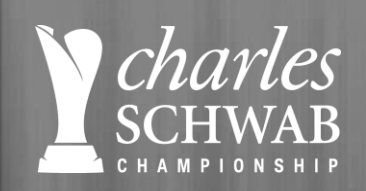

# **KNOW BEFORE YOU START**

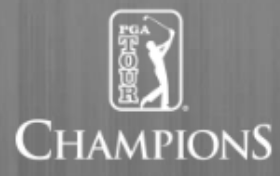

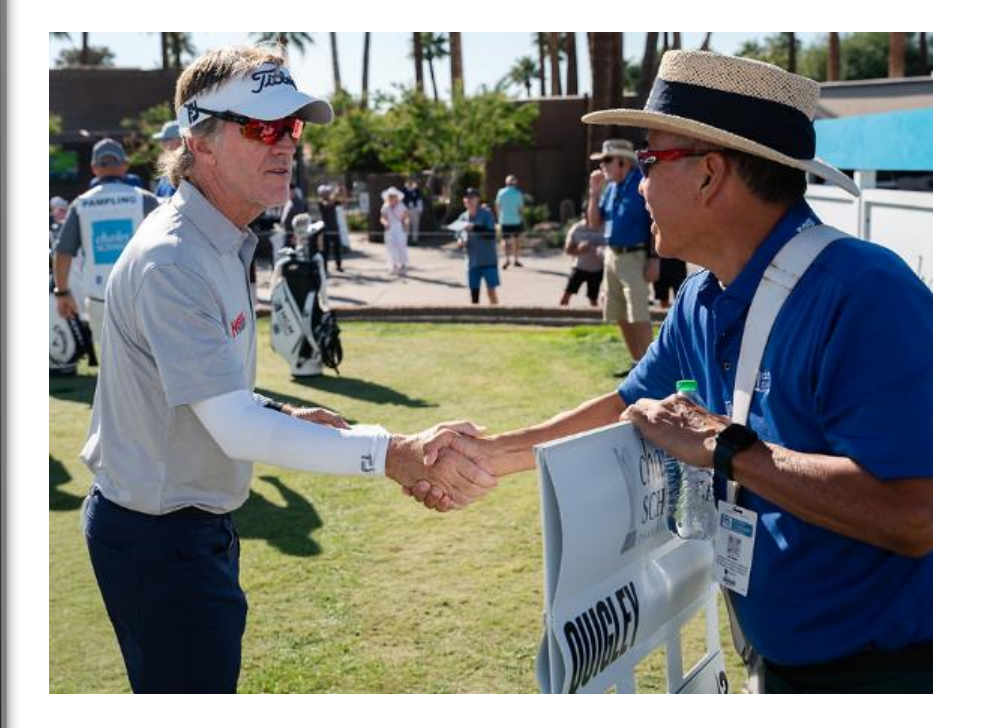

**Pre-Registration Punch List** 

"We'd like to extend a special thank you to all dedicated volunteers, without them, none of this would be possible." - Charles Schwab & Co. **Before you click REGISTER HERE...** make sure you have the following information ready

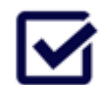

**Contact Information** 

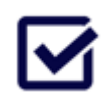

Emergency Contact Information

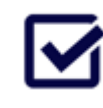

Top Three (3) Committee Preferences

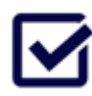

Golf Polo & Jacket Size & Headwear Options (unisex visor, ballcap, women visor)

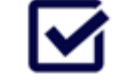

Credit Card Information

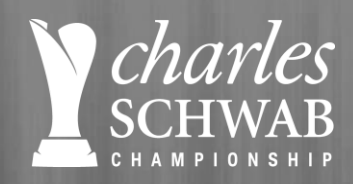

### **HOW TO REGISTER**

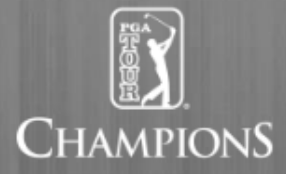

**<u>CLICK HERE</u>** to access the 2024 Charles Schwab Cup Championship Volunteer Registration Page.

Select "GO TO REGISTRATION" at the bottom of the page to begin the process.

 Notice
 Notice
 Notice
 Notice
 Notice
 Notice
 Notice
 Notice
 Notice
 Notice
 Notice
 Notice
 Notice
 Notice
 Notice
 Notice
 Notice
 Notice
 Notice
 Notice
 Notice
 Notice
 Notice
 Notice
 Notice
 Notice
 Notice
 Notice
 Notice
 Notice
 Notice
 Notice
 Notice
 Notice
 Notice
 Notice
 Notice
 Notice
 Notice
 Notice
 Notice
 Notice
 Notice
 Notice
 Notice
 Notice
 Notice
 Notice
 Notice
 Notice
 Notice
 Notice
 Notice
 Notice
 Notice
 Notice
 Notice
 Notice
 Notice
 Notice
 Notice
 Notice
 Notice
 Notice
 Notice
 Notice
 Notice
 Notice
 Notice
 Notice
 Notice
 Notice
 Notice
 Notice
 Notice
 Notice
 Notice
 Notice
 Notice
 Notice
 Notice
 Notice
 Notice
 Notice
 Notice
 Notice
 Notice
 Notice
 Notice
 Notice
 Notice
 Notice

The Charles Schwab Cup Championship will be held at Phoenix Country Club in Phoenix, Arizona from November 4-10, 2024. This is the event's 8th year at this historic venue, and we are excited to continue growing our partnerships within the local Phoenix and Scottsdale communities.

Annually, the tournament is the season finale and final leg of the Charles Schwab Cup Playoffs featuring the top 36 Charles Schwab Cup points leaders, competing for the PGA TOUR Champions most coveted title: Charles Schwab Cup champion and crowing the Charles Schwab Cup Championship champion. The 2024 Charles Schwab Cup Championship is a four-day, 72-hole, stroke-play competition with no cut.

The volunteer force is a vital part of our success, and we thank you for your interest in supporting professional golf in Phoenix.

To reserve your place as a Charles Schwab Cup Championship volunteer, please note the following:

Inlusteer Pagistration: Complete and submit your online application form with your narmont. Committees will be filled on a first come first served basi

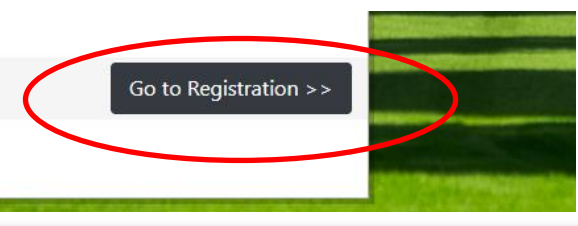

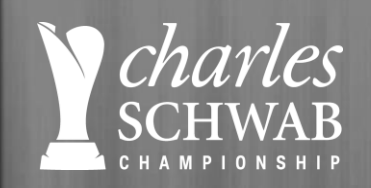

### **SELECT VOLUNTEER TYPE**

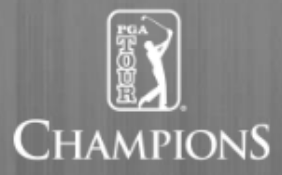

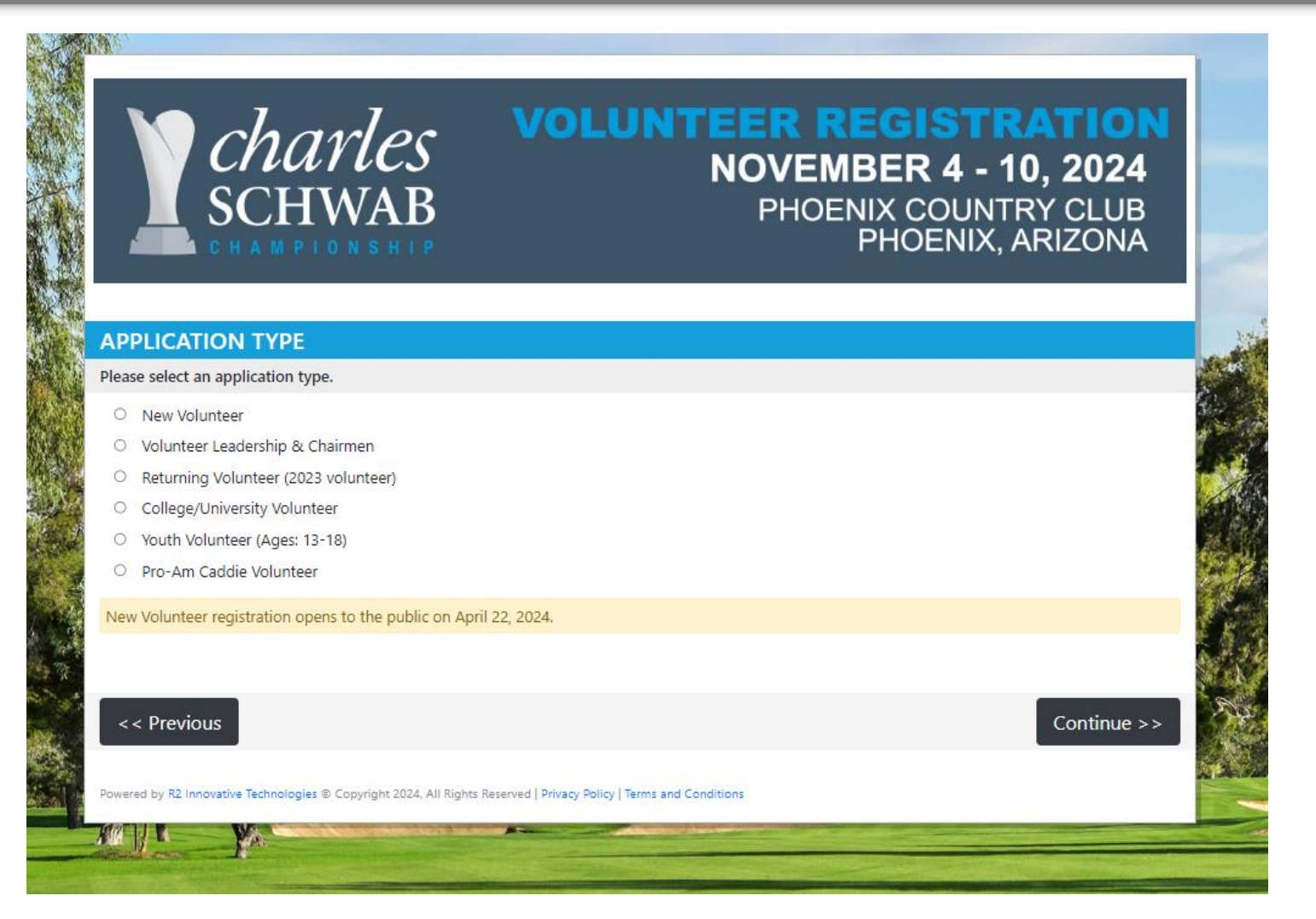

NOTE: Select the best fit volunteer type – enter access code in box (if applicable) and click "CONTINUE."

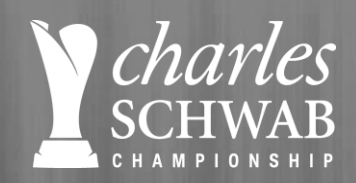

# **CONTACT INFORMATION**

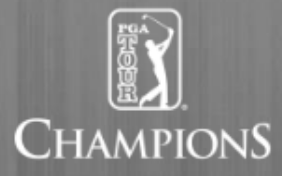

#### Make sure to answer all questions that have an asterisk = \*

- The first page requires your contact information, emergency contact, demographic questions, DOB, gender, general registration information.
- Click **Continue** button and be patient. If it's not moving to next page, see if you missed a question and it will be in red message box stating "Required."

| CONTACT INFORMATION                                                                       |                                                                                   |                                                                                                    |   |  |  |
|-------------------------------------------------------------------------------------------|-----------------------------------------------------------------------------------|----------------------------------------------------------------------------------------------------|---|--|--|
| * Marked fields are required.                                                             |                                                                                   | NEW FEATORE:                                                                                                    |   |  |  |
| * Salutation<br>O Mr. O Mrs. O Ms. O Miss O Dr.                                           |                                                                                   | <b>CLICK YES:</b> You have the option to opt in to receive text messages during tournament week from the Charles |   |  |  |
| * Legal First Name                                                                        | * Legal Last Name                                                                 | Schwab Cup Championship. As an ambassador of the                                                                 |   |  |  |
| First Name                                                                                | Last Name                                                                         | event we encourage you to select this option to ensure                                                           |   |  |  |
| * Your Full Name will be printed on your Volunteer Credential. How wou                    | ld you like for your <u>FIRST NAME</u> to appear on your credential?              | vou receive all tournament updates.                                                                              |   |  |  |
| Name on Credential                                                                        |                                                                                   |                                                                                                    |   |  |  |
| Please enter <del>first name</del> only (i.e. James or Jim)                               |                                                                                   |                                                                                                    |   |  |  |
| * Address                                                                                 | Unit/Suite/Apt #                                                                  |                                                                                                    |   |  |  |
| 1234 Main St                                                                              |                                                                                   | * Emergency Contact                                                                                              |   |  |  |
| * City                                                                                    | * State/Province * Zir Postal                                                     |                                                                                                    |   |  |  |
| City                                                                                      | Zip/Postal                                                                        | Emergency Contact                                                                                                |   |  |  |
| * Country                                                                                 |                                                                                   | Required                                                                                                    |   |  |  |
| Country                                                                                   |                                                                                   |                                                                                                    |   |  |  |
| * Cell Phone                                                                              | Home Phone                                                                        | * Emergency Phone                                                                                                |   |  |  |
| (999) 999-9999                                                                            | (997) 5-9999                                                                      | (999) 999-9999                                                                                                   |   |  |  |
|                                                                                           |                                                                                   | Required                                                                                                    |   |  |  |
| By checking this box, I agree to receive Charles Schwab Cup Ch                            | ampionship Volunteer text message updates the week of tournament.                 |                                                                                                    |   |  |  |
| * Email                                                                                   | * Confirm Email                                                                   |                                                                                                    |   |  |  |
| email@domain.com                                                                          | email@domain.com                                                                  |                                                                                                    | F |  |  |
| If you are using a corporate and/or work email, we <b><u>highly suggest</u></b> providing | a secondary, personal email in the event there are issues with a corporate firewo | all.                                                                                                    | 5 |  |  |

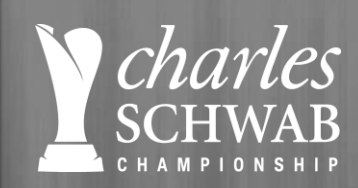

Select your top 3

committee

preferences

# **COMMITTEE PREFERNCES**

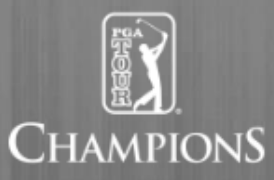

#### COMMITTEE AND SHIFT SELECTION

Please select your top three (3) committee preferences here (with #1 being your first choice – this includes returning volunteers who want to work the same committee again). All committees will be filled on first-come, first served basis. All volunteers are required to work a minimum of three (3) days. Volunteers must be available for at least one (1) weekday shift (Monday – Friday) and one (1) weekend shift (Saturday – Sunday). Transportation and golf cart shuttle committees require the volunteer age to be a minimum of 25. Note: select your preferred available working days from the blue boxes below. This is a schedule guide to assist the Committee Chairman when creating your schedule, NOT an actual schedule.

CLICK HERE to review a complete list of 2024 Volunteer Committees that include committee descriptions, and days of operation.

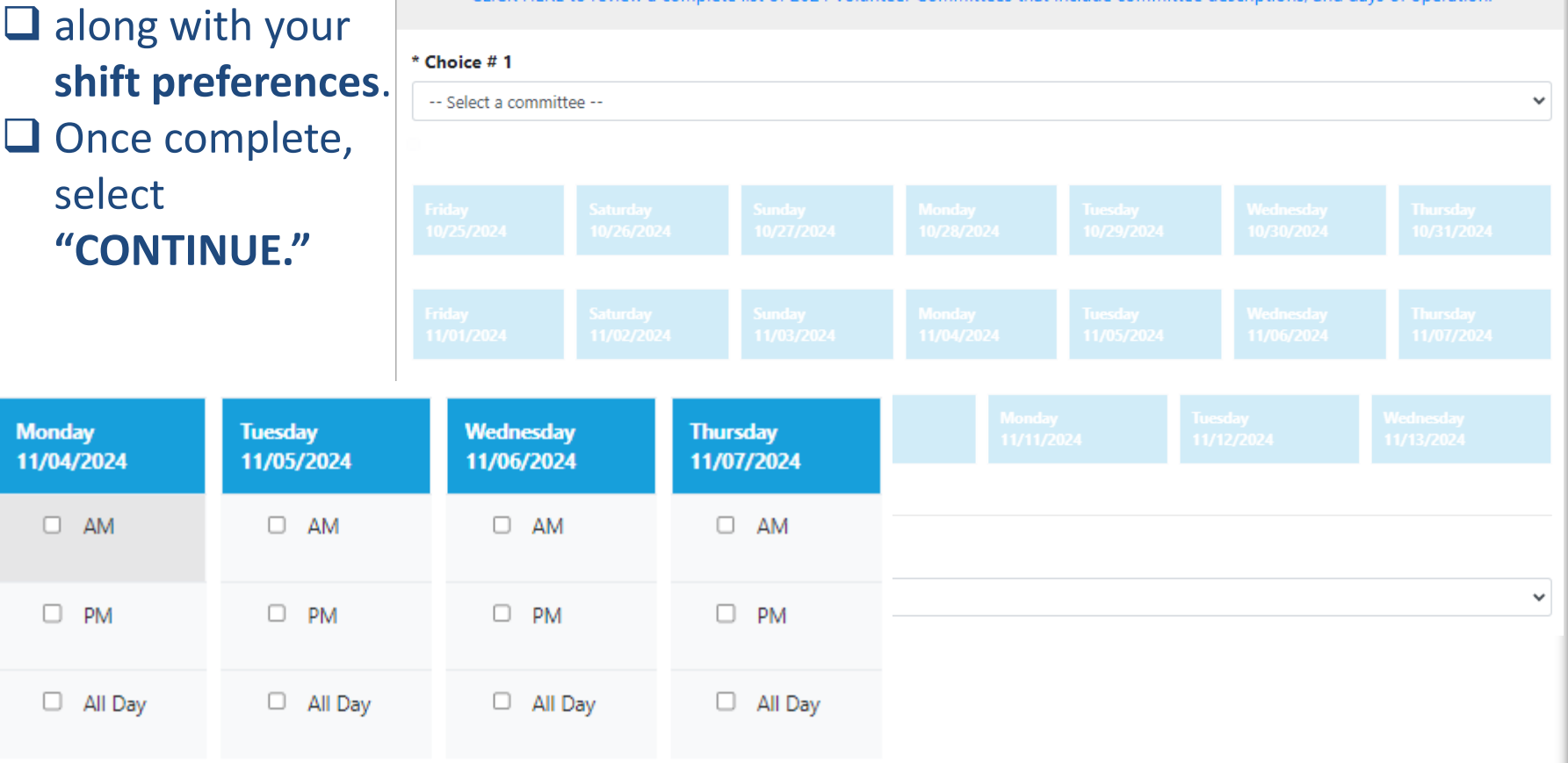

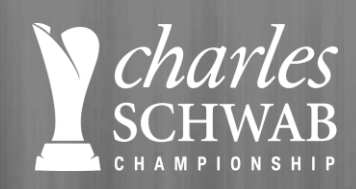

# **UNIFORMS & SIZING**

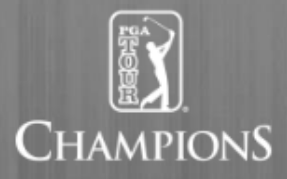

### □ Select your **uniform sizes**

- ✓ Volunteer Polo
- ✓ Volunteer Jacket
- ✓ Volunteer Headwear

### Select Additional Items

- ✓ Qty and Size(s)
- ✓ Additional Polo
- ✓ Bucket Hat
- ✓ Straw Hat
- Additional PGA TOUR Champions Jacket (TBD)
- ✓ Tournament Tickets

### Once complete, click "CONTINUE."

#### **UNIFORM SELECTION**

All volunteers must purchase the Volunteer Apparel Package. Please select your shirt size, outerwear size, and headwear type. **DRESS CODE:** Closed toe shoes, khaki bottoms, 2024 CSCC volunteer shirt and 2024 CSCC volunteer jacket. Wearing the ball cap or visor is optional; however, if you wear any hat or visor it must be the official 2024 CSCC volunteer cap or visor. Your volunteer credential is required for access to the course.

- · One (1) volunteer credential (valid for general admission to the tournament & complimentary parking)
- One (1) Levelwear tournament logo'd polo shirt
- One (1) Levelwear tournament logo'd outerwear piece (different than the PGA TOUR Champions jacket)
- One (1) Ahead tournament logo'd baseball cap or visor (unisex)
- Opportunity to order additional tournament gear (online only, while supplies last, prior to October 1, 2024)
- Two (2) weekly general admission day specific tickets, Thursday Sunday
- One (1) tournament size bag approved clear tote
- One (1) tournament commemorative lapel pin
- Lunch voucher provided during each of your working shifts

#### Sizing Charts (click to enlarge)

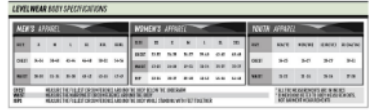

| UNIFORM      |        |    |      |       |       |       |
|--------------|--------|----|------|-------|-------|-------|
| Men's Shirt  |        |    |      |       |       |       |
| ⊂ s          | ОМ     | ΟL | ○ XL | O 2XL | O 3XL | O 4XL |
| Men's Outerw | ear    |    |      |       |       |       |
| ⊂ s          | ОМ     | ΟL | ○ XL | O 2XL | O 3XL | O 4XL |
| Women's Shir | t      |    |      |       |       |       |
| ○ xs         | ΟS     | ОМ | Ο L  |       | ○ XL  | O 2XL |
| Women's Out  | erwear |    |      |       |       |       |
| ○ XS         | ⊂ S    | ОМ | ΟL   |       | ○ XL  | O 2XL |

#### HEADWEAR

- Baseball Cap
- O Unisex Visor
- Women's Visor

< < Previous

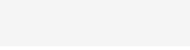

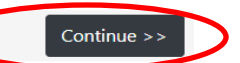

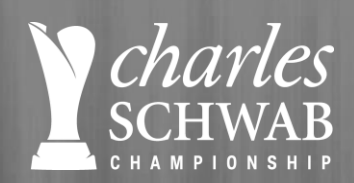

# **ADDITIONAL ITEMS**

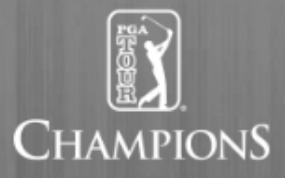

#### **ADDITIONAL ITEMS**

If you would like to order any additional items, please fill out the information below. If you are not purchasing items in addition to the required uniform, please continue to the next section. These items may be worn in place of your standard volunteer uniform.

| Item                                            | Price   | Size | Qty |
|-------------------------------------------------|---------|------|-----|
| 2024 Men's Volunteer Polo                       | \$25.00 | •    | •   |
| 2024 Women's Volunteer Polo                     | \$25.00 | *    | •   |
| Men's PGA TOUR Champions Jacket                 | \$70.00 | •    | •   |
| Women's PGA TOUR Champions Jacket               | \$70.00 | •    | •   |
| Straw Hat                                       | \$30.00 | *    | •   |
| Bucket Floppy Hat                               | \$30.00 | •    | •   |
| CSCC Week-Long Grounds Ticket (Thursday-Sunday) | \$60.00 |      | •   |

#### << Previous

Continue >>

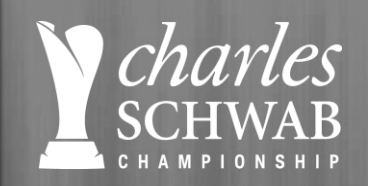

## **ADDITIONAL ITEMS**

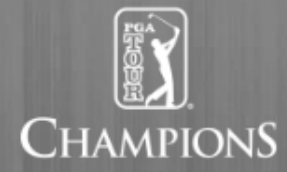

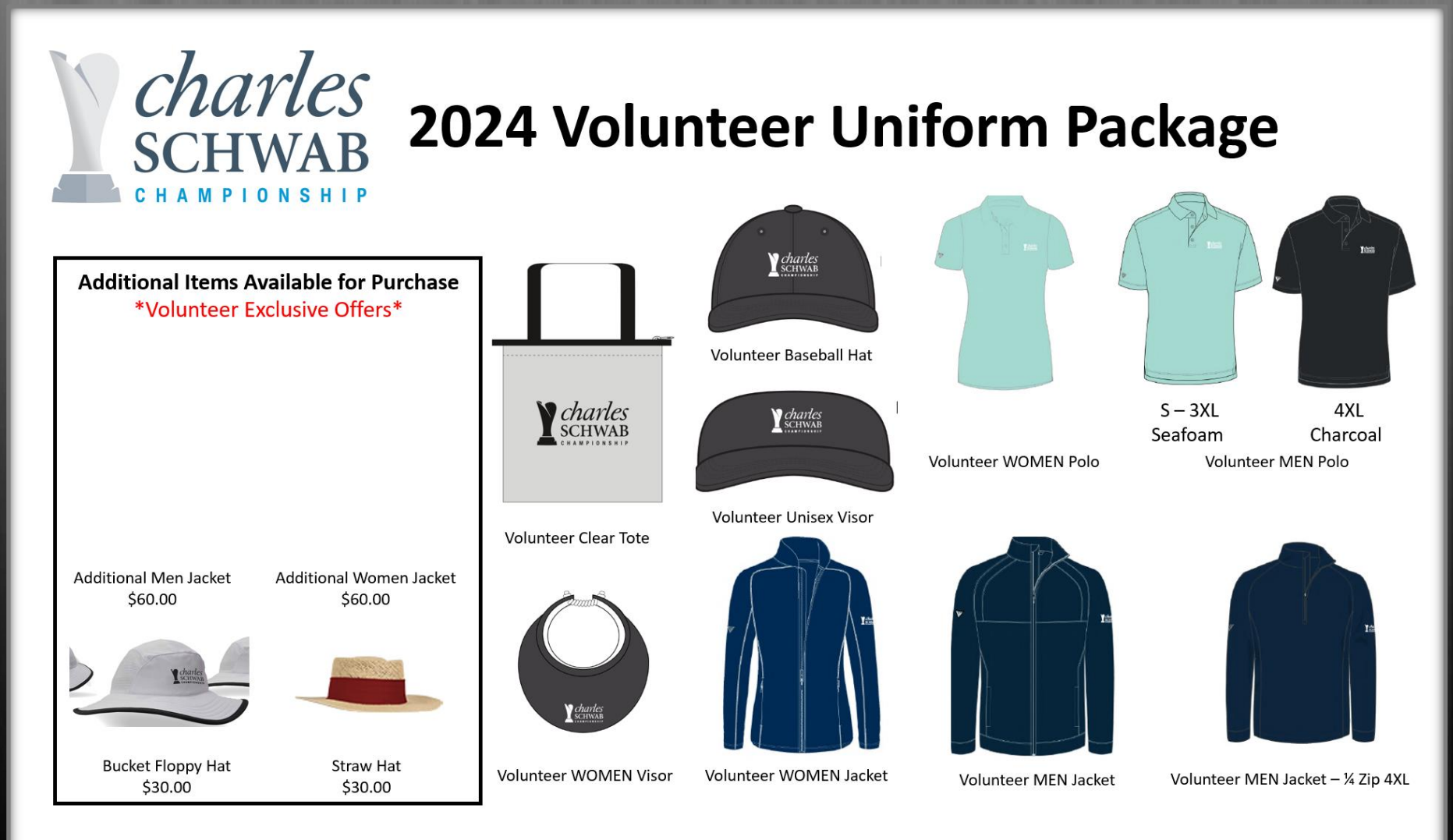

# charles PGA TOUR TERMS & CONDITIONS

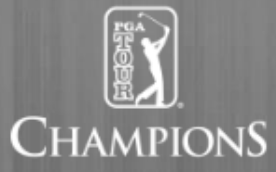

Carefully review the **volunteer terms and conditions**. Once complete, please accept the checkbox, type your full name.

Once complete, click "CONTINUE."

TERMS AND CONDITIONS

Please read and accept the PGA TOUR Terms and Conditions.

Click here to view the PGA TOUR Terms and Conditions

I have read, understand and agree to the terr s and conditions explained to me in this release of liability waiver.

\* Type your full name below. This will be your electronic signature: Type your full name here If the volunteer is a minor (under age 18), then the individual completing this form represents that they are the parent or legal guardian of the volunteer and

agrees that both they and the volunteer will be bound hereby.

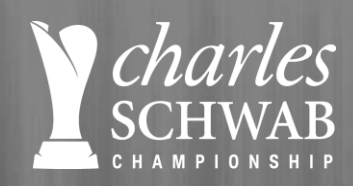

# **CART TERMS & CONDITIONS**

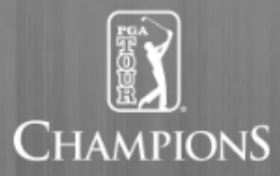

Carefully review the **Volunteer Safety - Golf Cart Safety terms and conditions and watch video**. Once complete, please accept the checkbox, type your full name.

### Once complete, click "CONTINUE."

#### VOLUNTEER SAFETY VIDEO

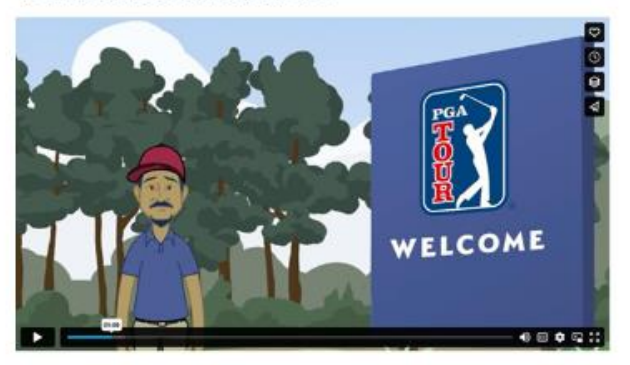

#### PGA TOUR VOLUNTEER & GOLF CART SAFETY ACKNOWLEDGMENT

To volunteer for this event, you must watch the PGA TOUR Volunteer Safety Video and agree to the Golf Cart Safety Acknowledgement.

#### R **GOLF CART SAFETY TRAINING ACKNOWLEDGEMENT** Golf carts are specifically used for the transportation of persons but are used for utility purposes as well. They are of significant value to our tournaments for efficiency and economic transportation. Recognizing that golf carts are moving vehicles, the PGA TOUR has established safety rules and procedures for the safe operation of these vehicles. Procedures for Safe Operation of Golf Carts: 1. Safe Speed · Golf carts should be operated at a moderate speed, equivalent to a well-paced walk in congested areas. Reduce speed to compensate for inclines, pedestrians, and weather conditions. Classical and drive with even exciting when the even is used CLICK HERE to watch the PGA TOUR Volunteer Safety Video. (English) CLICK HERE to watch the PGA TOUR Volunteer Safety Video. (Espanol) I have read and accept the Golf Cart S ety Acknowledgement and re ewed the PGA TOUR Volunteer Safety Video. Type your full name below. This win be your electronic signature: Type your full name here f the volunteer is a minor (under age 18), then the individual completing this form represents that they are the parent or legal quardian of the volunteer and agrees that both they and the volunteer will be bound hereby.

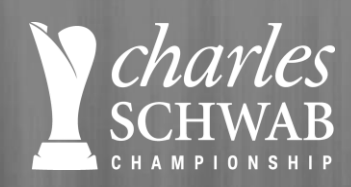

### **INVOICE REVIEW & PAYMENT**

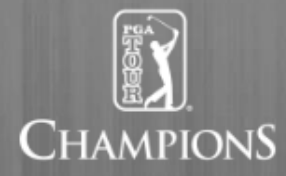

### You are almost DONE. Review your invoice and confirm all is correct. Enter **CC payment info**. Once complete, click "**CONTINUE.**"

| PAYMENT INFORMATION<br>There are no refunds after October 18, 2024. Refund will not be given if a volunteer has received their volunteer package. If you experience problems, please call the Championship Office at 480-237-2100 x 14 or email KristiLeeFowlks@pgatourhq.com. |            |         |                                                                    |   | Checks will no     |              |                             |
|----------------------------------------------------------------------------------------------------|------------|---------|--------------------------------------------------------------------|---|--------------------|--------------|-----------------------------|
|                                                                                                    |            |         |                                                                    |   | longer be accepted |              |                             |
| Additional Items:                                                                                                    | \$0.00     |         |                                                                    |   |                    |              | as form of payment.         |
| Total:                                                                                                    | \$70.00    |         |                                                                    |   |                    |              |                             |
| Group Code                                                                                                    |            |         |                                                                    |   |                    |              |                             |
| Apply Code                                                                                                    |            |         | * Credit Card Number<br>Credit Card Number<br>No dashes or spaces, |   |                    | NIS          | <b>Note:</b> your credit    |
| Accepted Credit Cards:                                                                                                    | MasterCard | VISA AI | * CVV Security Code CVV Security Code                              |   |                    | * Expiration | Month match y23 Our billing |
| * Name On Credit Card                                                                                                    |            |         |                                                                    |   |                    |              | address and zip             |
| Name On Credit Card                                                                                                    |            |         | << Previous                                                        |   |                    |              | code. Once Continue >>      |
| * Billing Address                                                                                                    |            |         |                                                                    |   |                    |              | complete, click             |
| 1234 Main St                                                                                                    |            |         |                                                                    |   |                    |              | CHECK OUT.                  |
| Required                                                                                                    |            |         |                                                                    |   |                    |              |                             |
| * City                                                                                                    |            |         | * State/Province                                                   |   | * Zip/Posta        | al           |                             |
| City                                                                                                    |            |         |                                                                    | ~ | Zip/Posta          | 1            |                             |
| Required                                                                                                    |            |         | Required                                                           |   | Required           |              |                             |

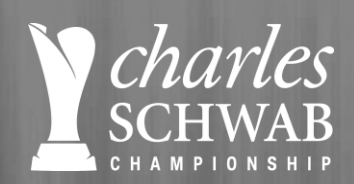

# **CONFIRMATION INFO PAGE**

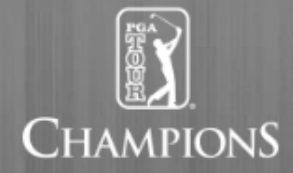

#### CONFIRM INFORMATION

Please take some time to review your application. When you click submit, your application will be officially sent.

| Full Name:                   | Kristi Lee Fowlks                                                                                                    |  |  |  |  |
|------------------------------|----------------------------------------------------------------------------------------------------|--|--|--|--|
| Address:                     | 2901 North 7th Street<br>Phoenix, AZ 85014                                                                                                    |  |  |  |  |
| Cell Phone:                  | (777) 777-7777                                                                                                    |  |  |  |  |
| Home Phone:                  |                                                                                                    |  |  |  |  |
| Email:                       | kristileefowlks@pgatourhq.com                                                                                                    |  |  |  |  |
| Committee/Shift Choices:     | 1.) ADMISSIONS & WILL CALL<br>Wednesday, 11/08/2023 (PM)<br>Thursday, 11/09/2023 (All Day)<br>Saturday, 11/11/2023 (All Day)<br>Sunday, 11/12/2023 (PM)<br>2.) GOLF EVENTS<br>Tuesday, 11/07/2023 (PM)<br>Wednesday, 11/08/2023 (PM)<br>3.) PLAYER SERVICES<br>Monday, 11/06/2023 (All Day)<br>Tuesday, 11/07/2023 (PM)<br>Wednesday, 11/08/2023 (All Day)<br>Friday, 11/10/2023 (PM)<br>Saturday, 11/10/2023 (PM)<br>Saturday, 11/12/2023 (PM) |  |  |  |  |
| Uniform Shirt Selection:     | Womens: L                                                                                                    |  |  |  |  |
| Uniform Outerwear Selection: | Mens: XL                                                                                                    |  |  |  |  |

Make sure to review all including payment.

Scroll to the very bottom and once complete, click "**SUBMIT.**"

This is the FINAL STEP! You have officially submitted and registration for the 2023 Charles Schwab Cup Championship and should receive confirmation email.

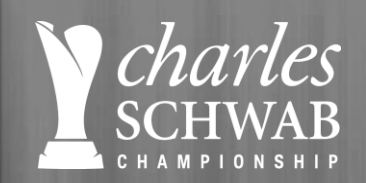

# CONFIRMATION

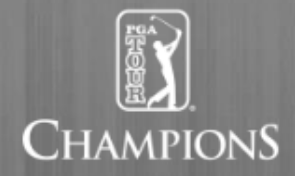

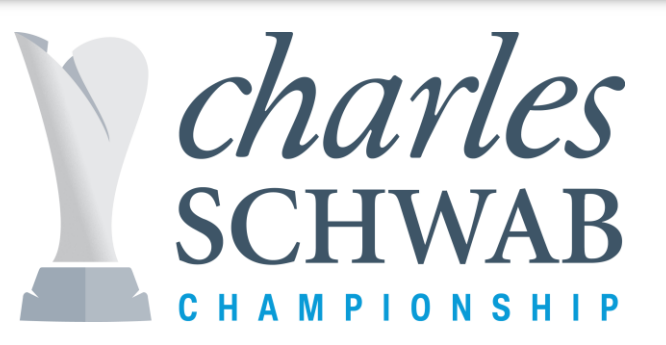

You should see a Confirmation Paae with the messaae below -

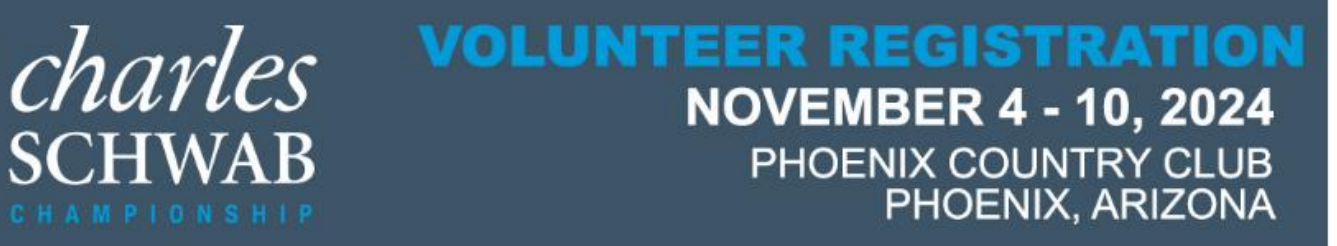

#### COMPLETED

Thank you for volunteering for the 2024 Charles Schwab Cup Championship.

We have successfully received your application and assigned it number 0008.

A confirmation email with your registration information has been sent to Kristi.Fowlks21@gmail.com.

Please click Finish below to leave our secured site and return to the Volunteer Website.

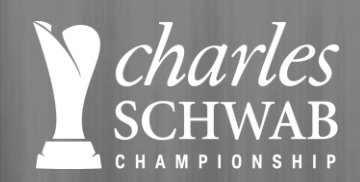

## QUESTIONS

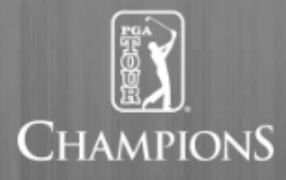

#### Kristi Lee Fowlks, Tournament Services Manager at 480-237-2100 x14 or KristiLeeFowlks@pgatourhq.com

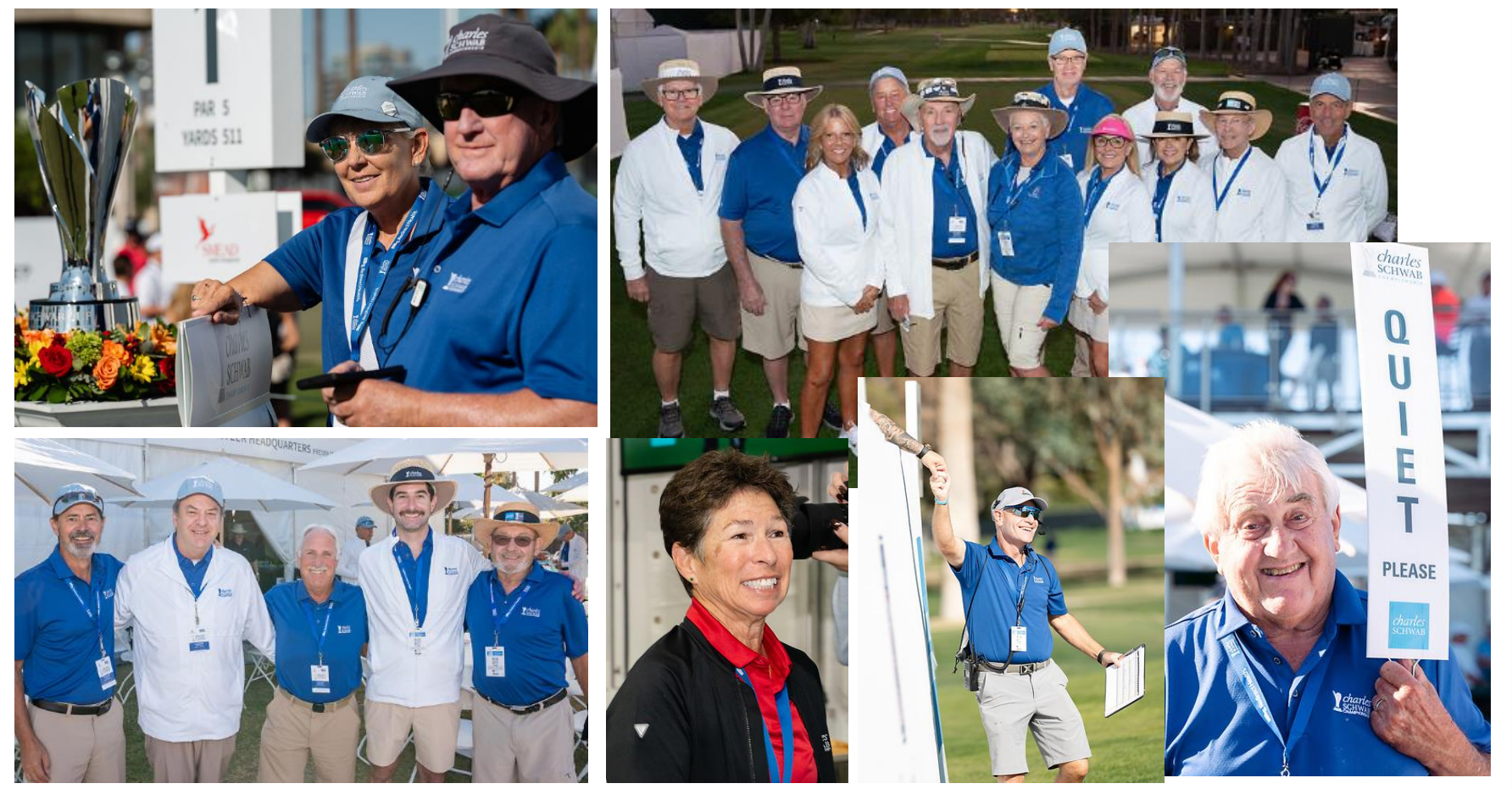

### **THANK YOU FOR VOLUNTEERS FOR #SCHWABCUPFINALE!**

We look forward to seeing you at the Phoenix Country Club this November.